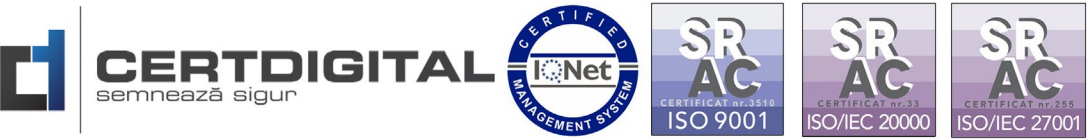

Centrul de Calcul S.A. Târgu Jiu, str. Tudor Vladimirescu, nr. 17 Tel: 031.94.66 Web: <u>www.certdigital.ro</u> mail: <u>office@certdigital.ro</u>

# Instructiuni pentru inregistrarea in Sistemul Informatic Vamal

**UMG Trader** 

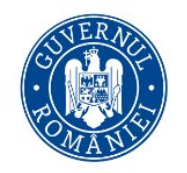

MINISTERUL FINANȚELOR AUTORITATEA VAMALĂ ROMÂNĂ

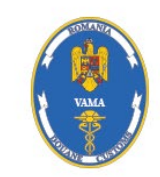

|                         | AUTORITATEA VAMALA ROMANA                             |  |  |  |
|-------------------------|-------------------------------------------------------|--|--|--|
| UMG TRADER              |                                                       |  |  |  |
| — Cereri acces la SIIV  | Cerere de acces la Sistemul Informatic Integrat Vamal |  |  |  |
| Cerere de acces la SIIV | Cerere de acces la SIIV                               |  |  |  |
| Modifica cererea        | Tip entitate * Selecteaza 🗸                           |  |  |  |
|                         | Incarca certificatul calificat * 💽 cer   der   ort    |  |  |  |
|                         | Incarca certificatul intermediar * 立 cer   der   drt  |  |  |  |
|                         | Tip acces * DTI EDI                                   |  |  |  |
|                         |                                                       |  |  |  |

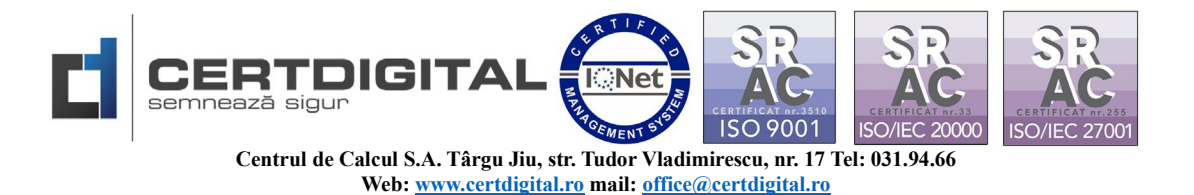

1. Pentru instructiuni privind obtinerea accesului/inregistrarea in Sistemul Informatic Vamal UMG Trader este necesar sa accesati linkul:

https://www.customs.ro/e-customs/aes

### Pasul 1 – Exportul Certificatului Calificat:

Este necesar sa incarcati exportul certificatului digital calificat al titularului astfel:

- Accesati din Computerul dvs. Meniul Start/Search - tastati Internet Options

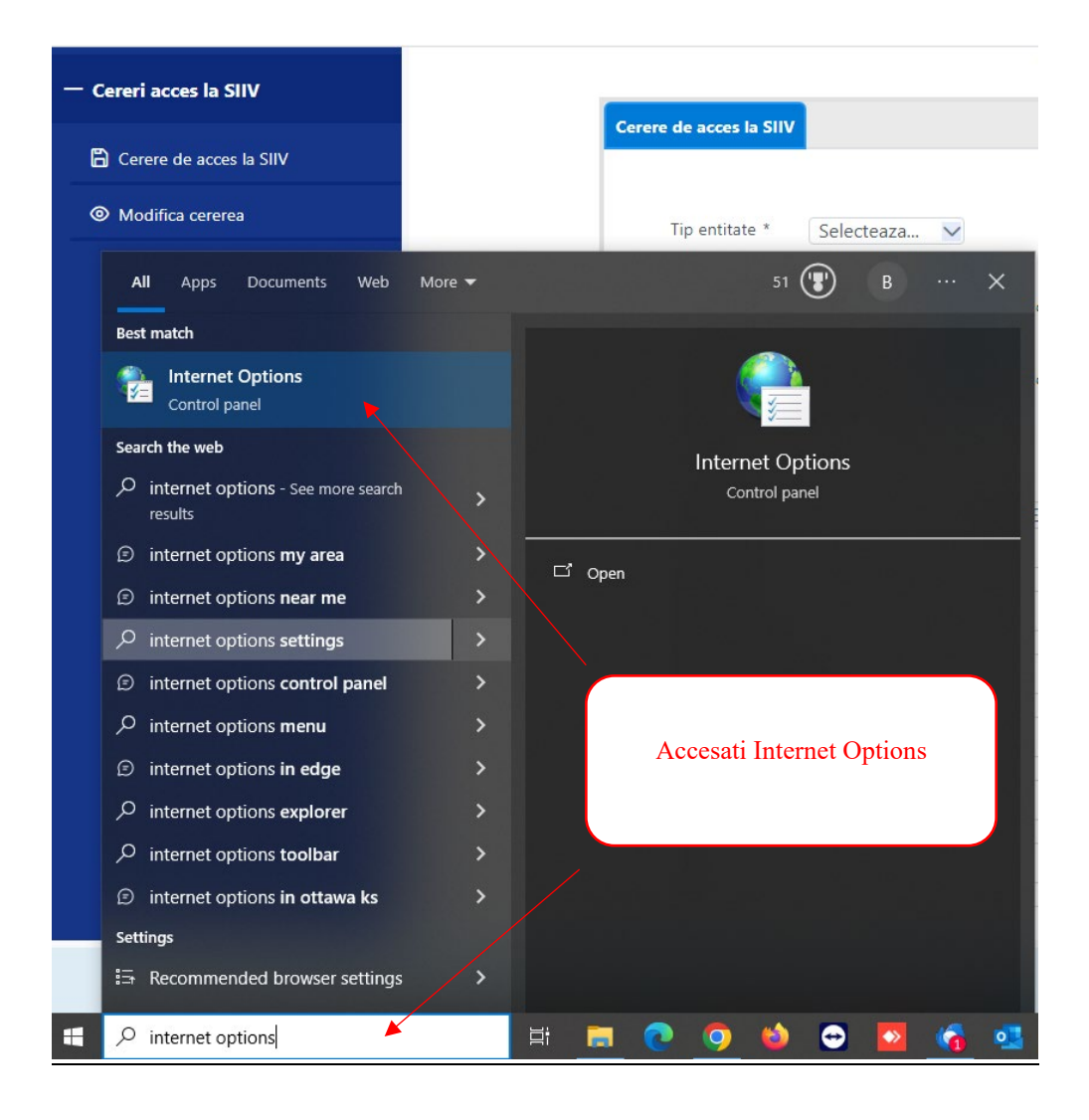

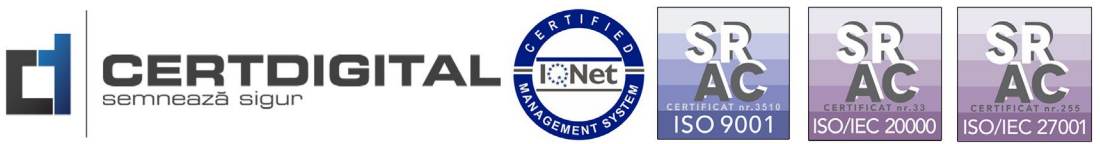

Centrul de Calcul S.A. Târgu Jiu, str. Tudor Vladimirescu, nr. 17 Tel: 031.94.66 Web: <u>www.certdigital.ro</u> mail: <u>office@certdigital.ro</u>

|                                      | General Security Privacy Conter<br>Certificates<br>Use certificates for encr                                                    | t Connections | ? × Programs Advanced s and identification. | Certificates<br>Intended purpose:<br>Personal Other Per | <all></all>                                                                                             | Authorities   Trusted Root Certi                                                                                                | ×<br>fication ( )                    |
|--------------------------------------|----------------------------------------------------------------------------------------------------|---------------|---------------------------------------------|---------------------------------------------------------|----------------------------------------------------------------------------------------------------|----------------------------------------------------------------------------------------------------|--------------------------------------|
| 1.Click Conter<br>2.Click Certificat | Clear SSL state<br>AutoComplete<br>AutoComplete stores pr<br>for you.<br>Feeds<br>ut(Continut)<br>tes(Certificate)<br>Uter prog | rtificates    | Publishers<br>Settings<br>Settings          | Issued To                                               | Issued By<br>Patru CertDigital QUALIFIE<br>xport Remove<br>purposes<br>h, Secure Email, Smart Card Logo | Expiratio Friendly Name<br>13.03.2026 <none><br/>3.Click pe certifi<br/>Titular)<br/>4.Click Exp<br/>n, Document Signing</none> | cat(Nume<br>Dort<br>Advanced<br>View |
|                                      |                                                                                                    | ОК Са         | Apply                                       |                                                         |                                                                                                    |                                                                                                    |                                      |

🗧 🐓 Certificate Export Wizard

#### Welcome to the Certificate Export Wizard

This wizard helps you copy certificates, certificate trust lists and certificate revocation lists from a certificate store to your disk.  $\times$ 

A certificate, which is issued by a certification authority, is a confirmation of your identity and contains information used to protect data or to establish secure network connections. A certificate store is the system area where certificates are kept.

To continue, dick Next.

|              | <br>Next | Cancel |
|--------------|----------|--------|
|              |          |        |
| 5.Click Next |          |        |

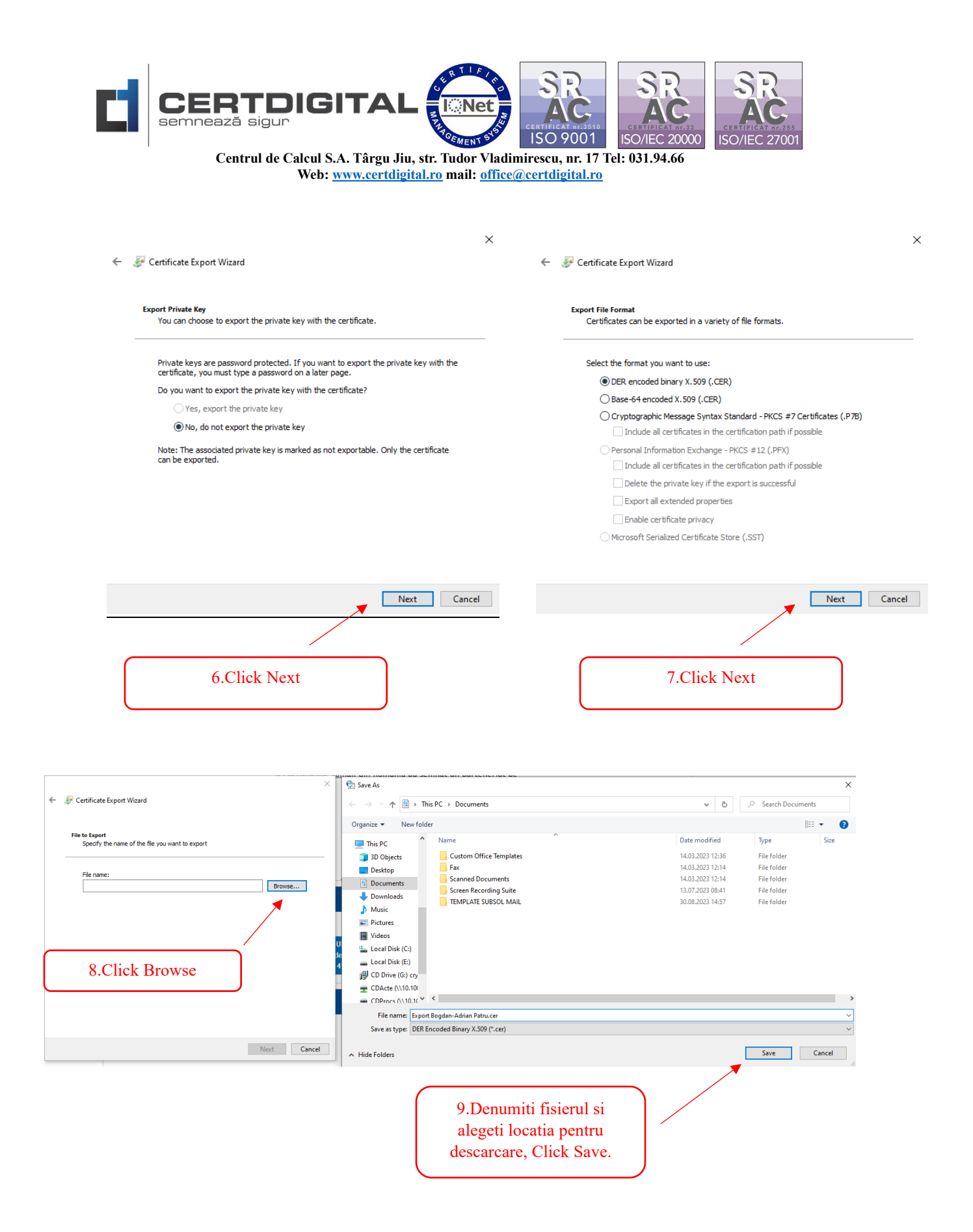

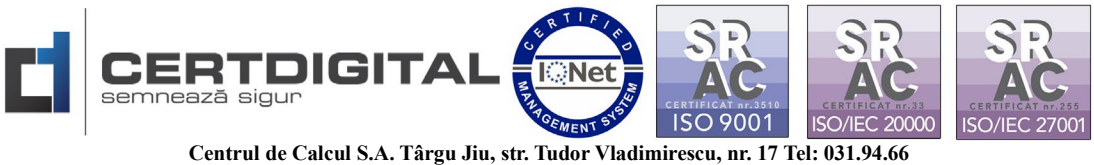

entrul de Calcul S.A. 1 argu Jiu, str. 1udor Vladimirescu, nr. 17 1el: 031.9 Web: <u>www.certdigital.ro</u> mail: <u>office@certdigital.ro</u>

| - 😺 Certificate Export Wizard                                     |                                                                                                    |
|-------------------------------------------------------------------|----------------------------------------------------------------------------------------------------|
| File to Export<br>Specify the name of the file you want to export | Completing the Certificate Export Wizard                                                                                                    |
| File name:                                                        | You have successfully completed the Certificate Export wizard.                                                                                                    |
| C:\Users\Bogdan\Documents\Export Bogdan-Adrian Patru.cer Browse   | You have specified the following settings:<br>File Name C:\Users\Bogdan\Documents\Export B<br>Export Keys No<br>Include all certificates in the certification path No<br>File Format DER Encoded Binary X.509 (*.cer) |
|                                                                   | Certificate Export Wi X<br>The export was successful.                                                                                                    |
| Next Cancel                                                       | Hinish Cancel                                                                                                    |
| 10. Click Next.                                                   | 11. Click Finish si OK.                                                                                                    |

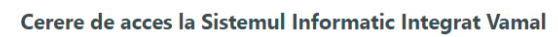

| ere de acces la SIIV                                 | O Open                                                                                          | >                                    |
|------------------------------------------------------|-------------------------------------------------------------------------------------------------|--------------------------------------|
|                                                      | $\leftarrow$ $\rightarrow$ $\checkmark$ $\bigstar$ This PC $\Rightarrow$ Documents $\checkmark$ | > Search Documents                   |
| Tip entitate * Selecteaza                            | Organize 🔻 New folder                                                                           | III 🕶 🔟 😢                            |
| Scieccedza                                           | This PC                                                                                         | Date modified                        |
|                                                      | 3D Objects Gustom Office Templates                                                              | 14.03.2023 12:36                     |
| Incarca certificatul calificat * 🚽 🕛 cer   der   crt | Desktop Fax                                                                                     | 14.03.2023 12:14                     |
|                                                      | Documente Cert Scanned Documents                                                                | 14.03.2023 12:14                     |
|                                                      | Screen Recording Suite                                                                          | 13.07.2023 08:41                     |
| Incarca certificatul intermediar * 🛄 cer   der   crt | TEMPLATE SUBSOL MAIL                                                                            | 30.08.2023 14:57                     |
|                                                      | Downloads     Export Bogdan-Adrian Patru.cer                                                    | 17.11.2023 09:55                     |
| Tip acces * DTI EDI                                  | Music v <                                                                                       |                                      |
|                                                      | File name: Export Bogdan-Adrian Patru.cer                                                       | ✓ Custom Files (*.cer;*.der;*.crt) ✓ |
| 12. Incarcati certificatul                           |                                                                                                 | Open Cancel                          |
| calificat.                                           | 13. Click Open.                                                                                 |                                      |

## Pasul 2 Incarcarea certificatului intermediar al autoritatii Cert Digital:

Pentru a descarca "Certificatul intermediar" al autoritatii de certificare CertDigital QUALIFIED CA G3 accesati <u>www.certdigital.ro</u> sectiunea Suport Tehnic - Lant de incredere

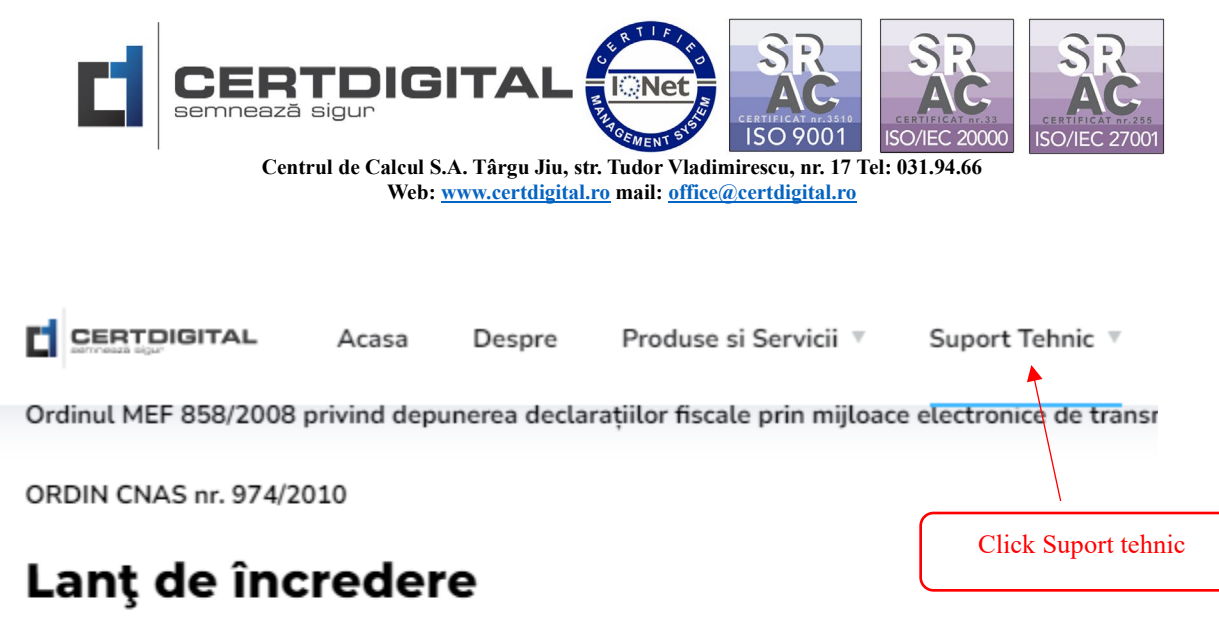

Pentru a descarca lantul de incredere al autorităților Cert Digital, vă rugăm să faceți click aici.

– G3

CertDigital ROOT CA G3 CertDigital QUALIFIED CA G3 CertDigital PUBLIC CA G3 CertDigital WEB CA G3 CertDigital Time Stamping Authority G3

### Sau accesand linkul(fisierul se descarca automat):

| htt | ps://certs.certdi | gital.ro/certdi | gital-qua | lifiedg3.crt |
|-----|-------------------|-----------------|-----------|--------------|
|     |                   | <u> </u>        |           |              |

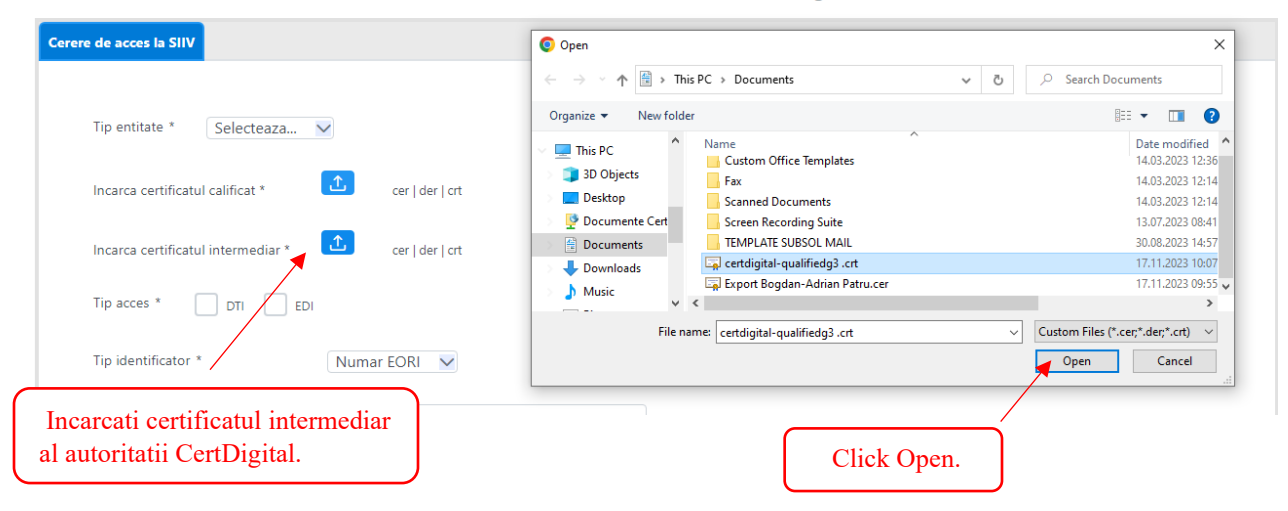

Cerere de acces la Sistemul Informatic Integrat Vamal